| https://ebilling.megfinance.gov.in | n/ |
|------------------------------------|----|
|------------------------------------|----|

# 2024

Apr

# **Megh-eBilling**

(Electronic Billing System for the DDOs, Government of Meghalaya.) User Module DDO Admin (Version 1.0)

### **Table of Contents**

| Intr | duction                                      | 3 |
|------|----------------------------------------------|---|
|      |                                              | _ |
| а    | Purpose                                      | 3 |
| b    | Audience                                     | 3 |
| C.   | Basic requirements for Megh-eBilling System. | 3 |
| d    | Landing Page                                 | 4 |
| 1.   | DDO Admin                                    | 4 |
|      |                                              |   |
| 1.1  | Create User                                  | 5 |
| 1.2  | User Modules (Assigned Modules to Users)     | 5 |
| 1.3  | Manage Users                                 | 6 |
| 1.4  | Reset User Password                          | 7 |
| 1.5  | Update DDO Bill No                           | 7 |
| 1.6  | Manage Payees                                | 7 |
| 2.   | Logout                                       | 9 |

## Introduction

#### a. Purpose

The purpose of this document is to provide complete details about the module DDOs on boarding process and operating the "Megh-eBilling System". In order to enable DDOs to prepare and sent bills to the Treasury, the application facilitates the user to fill the bills electronically (e-Billing) on this portal and create and prepare online Bills.

- > This is 24 X 7 facilities for the Meghalaya Government DDOs.
- > Users of this site can prepare bills online.
- > Provides facility for generating and printing bills.
- > Facility to register all types of payees.
- Facility to reconcile with the Treasury.
- Facility for viewing and storing historical records of bills and other related details at any time.

#### **b.** Audience

The target audiences are the DDOs of Government of Meghalaya. This Application has been designed and developed taking into consideration the requirement of the user. DDO can onboard/registered on the system by sending an application to the Treasury officer.

#### c. Basic requirements for Megh-eBilling System.

- User should have minimum knowledge of using browser.
- User should also have knowledge of preparing Bills.

#### d. Landing Page

1

|                      | Total Mundoer d | Collin for Financial Year 2 | 1124-2125        |                                                                                                    |
|----------------------|-----------------|-----------------------------|------------------|----------------------------------------------------------------------------------------------------|
| 13<br>53<br>14<br>17 |                 | tan ba                      |                  | a Billing module for use by DDOs for processing of bills.<br>DDOs can prepare the bills by Nillig use the relevant helds is the TR bill form<br>submitting them electronically to the Transary through the a Billing module.<br>One capy of the bill is to be printed out, signed and submitted to the Transat<br>the DDO, with terminicary details and other momentary documents following<br>manual procedure of automicsios. |
| 2.6                  |                 |                             |                  | All the schedules and chalam will be generated automaticalle by the sy<br>without any further manual intervention.                                                                                                    |
| 0.4                  |                 |                             |                  | PLEASE MAKE SURE TO PUSH e-Propo<br>SANCTIONS TO DDO IN THE ePS SYSTEM.                                                                                                    |
| 8.2                  |                 |                             |                  | Sign in                                                                                                    |
| 41                   |                 |                             |                  | e.552                                                                                                    |
|                      | Pinting         | Tanihi                      | Approved         | Erder e-Mail                                                                                                    |
|                      |                 |                             |                  | Passard                                                                                                    |
| 25474                | when            | 54 Submitted                | 3855<br>Approved | Enter Password .                                                                                                    |
|                      |                 |                             |                  |                                                                                                    |

#### 1. DDO Admin

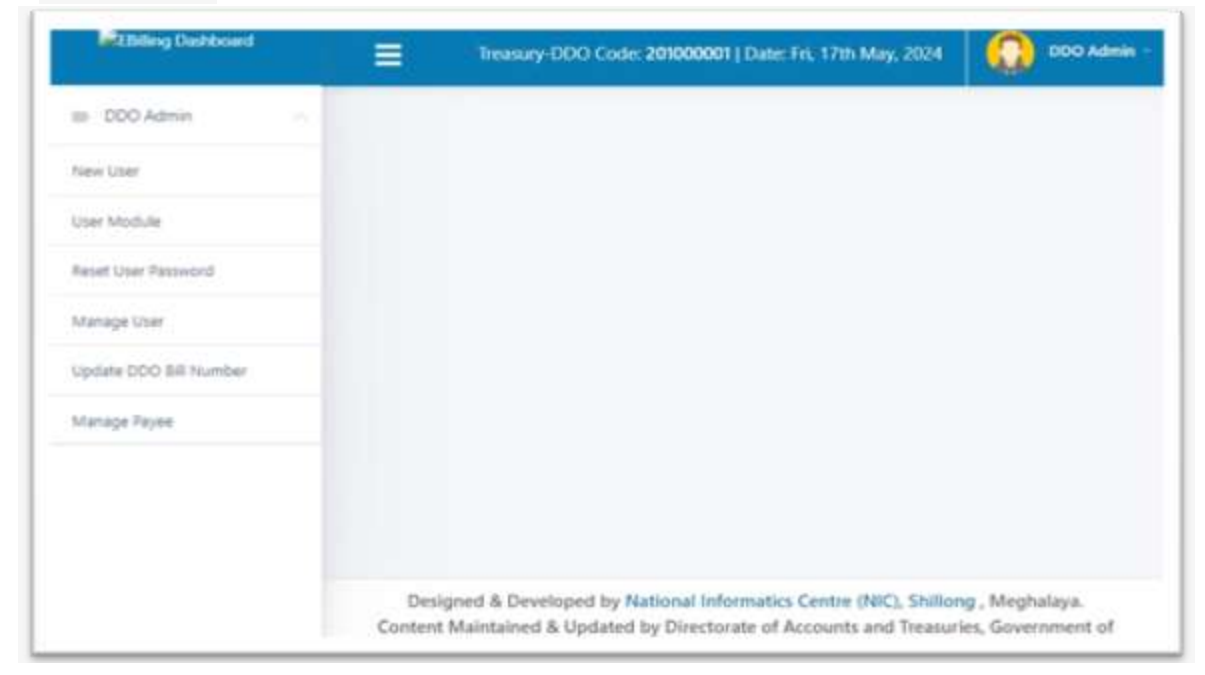

- 1.1 Create User
  - DDO admin can create as many users as desires
  - There are two different types of users such as maker and checker
  - DDO will have to make sure that there is only one checker, preferable the DDO himself/herself.
  - There can be many user assigned with the maker role (usually the Dealing Assistant in the DDO establishment preparing Bills)

| Employee Details |                     |
|------------------|---------------------|
| User Code        | NOROSITYADS         |
| User Name        | Antae hiama         |
| Email Address    | Enter Druit Address |
| Role C Oper      | ation               |
|                  | Construction Cancel |

- DDO admin will have to make sure to enter the valid email id in used.
- **1.2 User Modules (Assigned Modules to Users)** Select the user from the list and assigned modules

| Maker Modules to | be assigned to | dealing assistant fo | r Payee Registration a | and Bill Preparation |
|------------------|----------------|----------------------|------------------------|----------------------|
|                  |                |                      |                        |                      |

| ID DOO Admin           | User                     | (2404295301 Perry Khannawahlang |  |
|------------------------|--------------------------|---------------------------------|--|
| New Oser               |                          |                                 |  |
| User Module            |                          | MAKER Modules                   |  |
| Reset User Password    | Module                   | Module Type                     |  |
| Manage User            | Citil Preparation        | Bill Preparation                |  |
| Update DDO Bill Number | Treasury Objected Bills. | Bill Preparation                |  |
| Manage Payee           | Clour Approval           | Bill Preparation                |  |
|                        | Citour Diary             | Bill Preparation                |  |
|                        | Otean                    | Bill Preparation                |  |
|                        | Dayee Registration       | Payne Registration              |  |

Checker Modules to be assigned to DDO for Payee and Bill Verification.

| ID DOO Naming          | CHECKER Modules        |                    |  |
|------------------------|------------------------|--------------------|--|
| New User               | Module                 | Module Type        |  |
| User Module            | Statt Approval         | Bill Apgeoval      |  |
| Reset User Password    | TE Tour Approval       | Bill Approval      |  |
| Manage User            | Clour Diary Approval   | Bill Approval      |  |
| Update DDO Bill Number | Final TE Bill Appenval | Bill Approval      |  |
| Manage Payee           | Overfied Bill Revenal  | Bill Approval      |  |
|                        | Pauve Verification     | Pause Verification |  |

| Reports can be assig | ned for both the users | (Maker and Checker)                   |
|----------------------|------------------------|---------------------------------------|
|                      |                        | · · · · · · · · · · · · · · · · · · · |

|                        | DPayee Verification       | Peyee Verification |
|------------------------|---------------------------|--------------------|
| New User               | REPO                      | DRT Modules        |
| User Module            | Module                    | Module Type        |
| Reset User Pasoword    | 2011 Status Report        | Report             |
| Manage User            | Dayner List               | Report             |
| Update DDO Bill Number | Ororm TR                  | Report             |
| Manage Payee           | Cirin Year Balance Report | Report             |
|                        | -                         |                    |
|                        |                           | Seve               |

#### 1.3 Manage Users

In case the Employees operating the Megh-eBilling System either retires or transfers to another establishment (DDO) the DDO admin will have to disable the user from the Current DDO.

| - 18001918             | Manage Users |                           |                            |                    |                |           |
|------------------------|--------------|---------------------------|----------------------------|--------------------|----------------|-----------|
| 0 200adjus             |              |                           |                            |                    |                |           |
| New Utar               | Share 30 w   | anthroni.                 |                            |                    | Search         |           |
| User Maulule           | 11-15-15-1   | User                      |                            |                    |                |           |
| Menuga Usar            |              | reasone                   | Email                      | Remarks            |                |           |
| Update DDO Bill Number | N2306253454  | Maker<br>Operator-        | maker201000001@gmail.com   | change of<br>emuli | and the        | without . |
| Ratyat Uner Plansmurd  |              | 1                         |                            |                    |                |           |
| Manage Payler          | 32109211149  | Locy<br>Manisha<br>Kurbah | lucymanisha@nic.in         | change of<br>email | and the second | a printer |
|                        | 542405363317 | Eddelbert<br>S            | email@igmail.com           |                    | - areas        | H DISABLE |
|                        | 12409001240  | Eddelbert                 | eddelbert.softkhist@gov.in |                    | - general      | HUSARD    |

#### 1.4 Reset User Password

DDO Admin can reset the Password of any users that are registered in the DDO.

| New York W                            | *                                                         | eron.               |         |
|---------------------------------------|-----------------------------------------------------------|---------------------|---------|
| User Module                           |                                                           | all                 | Action  |
| Manage User<br>Update DDD Bill Number | ()                                                        | 101000001@gmail.com | and the |
| Recett Uner Passessel -               | Are you sure?                                             | h@muil.com          | NGC .   |
| Managa Tayan A                        | We you sure you want to Reset the Password for this User? | H.schihlet@gov.in   | 1454T   |
|                                       | Cornert Yes, reset the passworld                          | prialLcom           | and a   |

To reset DDO Admin Password, the DDO will have to request the Treasury Officer t reset their password

#### 1.5 Update DDO Bill No

DDO Admin uses this module only in the initial implementation of the application where the DDO had already sent Manual bills to the Treasury. This is to update the system with the last DDO bill manual bill no already sent to the treasury.

| • DODustrim       Previdue       DDO ID       Financial Year       Bill Number         User Module       00001       2024-2025       27       000         Manage User                                                                   | Dashboard              | List DDO I | Bill Number    |             |     |
|----------------------------------------------------------------------------------------------------|------------------------|------------|----------------|-------------|-----|
| Name         DOD ID         Financial Year         Bill Number           User Module         00001         2024-2025         27         000           Manage User               Update DOD III Number               Reset Over Passoord | OOladmin               |            |                |             |     |
| User Module 00001 2024-2025 27 000<br>Manage User<br>Update DOD Nil Number<br>Reset Quer Passorit<br>Manage Reyne                                                                                                    | New Uper               | 000 ID     | Financial Year | Bill Number |     |
| Manage User Update DOO MI Number Reset Guer Passeord Manage Reyre                                                                                                    | User Module            | 00001      | 2024-2025      | 27          | 001 |
| Update DOO NII Mumber                                                                                                    | Manage User            |            |                |             | -   |
| Reart User Passisonil Managel Reyne                                                                                                    | Update DOO Bill Number | -          |                |             |     |
| Manage Rayne                                                                                                    | Reart Gur Passord      |            |                |             |     |
|                                                                                                    | Manage Reyne           |            |                |             |     |
|                                                                                                    |                        |            |                |             |     |

Note: Please do not change the bill no in the application once the DDO is on Live mode (already generating bills from the system)

#### 1.6 Manage Payees

While preparing Bills the Payees once verified by the Checker will always be listed, incase if the payee is not required to be listed in the future, the DDO may disable/ deactivate the Payee from appearing in the list while preparing Bills,

Second scenarios. if the DDO realized that the account details of the payee are wrong, the payee may be disable/deactivate using this option.

| >> Dashbelard         | Marrie Barliner d Bar |                      |               |             |           |
|-----------------------|-----------------------|----------------------|---------------|-------------|-----------|
| DDOatlmin             | Manage Registered Pay | 005                  |               |             |           |
| New Liter             | Show<br>10 ¥          |                      | Search:       |             |           |
| User Module           | entries.              |                      |               |             |           |
| Martage User          | Payee Code            | Payee Name           | Bank Name     | Account     |           |
| Update DDO ISH Number | (Construction)        | AC Engineering Works | STATE BANK OF | 30646815778 | -         |
| Reset User Pessword   | 2011/516102           | The second second    | INDIA         |             | OOCTION . |
| Managa Payee          | 2109-281-225<br>M     | Adiel Faimaee Diduar | STATE BANK OF | 31851502365 | apenant   |
|                       | 21090212244           | Alicta Nengnong      | STATE BANK OF | 20308700471 | OLICIAN   |

The payee data is locked once approve by the DDO, there are cases where we will need to change payee name, click on the payee code and enter the correct payee name/description

|                                |                       |             | F                        | AVEE NAME                        |        |           |
|--------------------------------|-----------------------|-------------|--------------------------|----------------------------------|--------|-----------|
| TAILE CODE.                    |                       |             |                          |                                  |        |           |
| 2203251610Z                    |                       |             |                          | AC Engineering Works             |        |           |
|                                |                       |             |                          |                                  |        |           |
|                                |                       |             |                          |                                  |        |           |
| +                              |                       |             |                          |                                  |        |           |
| +                              |                       |             |                          |                                  |        |           |
| +                              | Bank                  |             |                          | Account                          |        | 1         |
| +<br>Payee Code                | Bank<br>Name          | Branch Name | IFSC Code                | Account<br>Number                |        | /         |
| +<br>Payee Code<br>2203251610Z | Bank<br>Name<br>STATE | Branch Name | IFSC Code<br>SBIN0002081 | Account<br>Number<br>30646815778 | EDIT 7 | DEACTIVAT |

#### Click in the EDIT Button

| New Name:*  | Enter New Name |  |
|-------------|----------------|--|
| inch monter |                |  |

Click on the

To add new Bank detail of the payee in case the payee has provided details for change Bank.

| Bank:*                | SELECT BANK                                                                                                    |  |
|-----------------------|----------------------------------------------------------------------------------------------------|--|
| Branch:*              | -SELECT BRANCH-                                                                                                    |  |
| IFSC Code:*           | Please select an item in the list.                                                                                                    |  |
| Bank Account Number.* |                                                                                                    |  |
|                       | Contract of the second second s |  |

Select the new bank, branch and verify the IFSC Code, enter the new Bank account no and make sure the data entered is entered accurately.

Click on the Save button to commit the changes,

+

The Payee details with the same payee code will have two bank account, **make sure to** deactivate the old bank account details to avoid any error in the system.

2. Logout

When the user completes the work user should logout immediately to free the resources with the central server. The system displays the home page.